# WEB出願ガイド

久留米工業高等専門学校ではmiraicompassのインターネット出願システム(以下「WEB出願」という。) を導入しています。

出願情報入力と入学検定料の支払いはオンラインでのみ受け付けます。 WEB出願の際は本ガイドを参考にしてください。

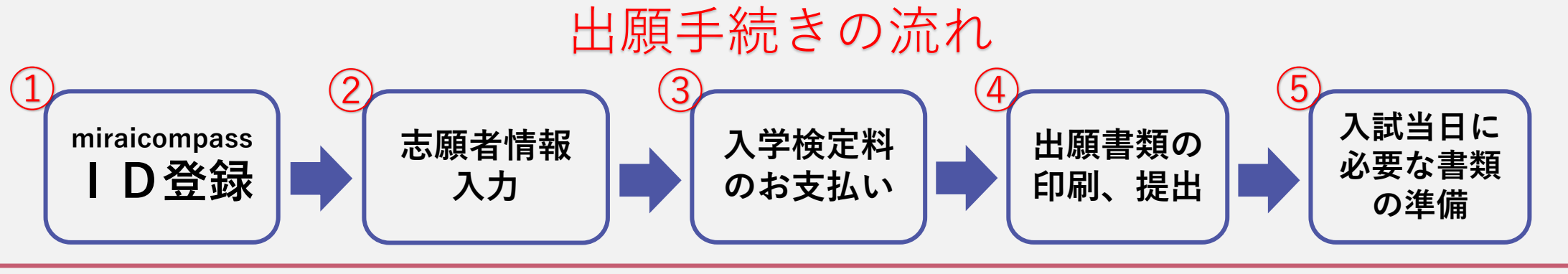

#### WEB出願事前準備

- ・在籍(出身)学校で確認を受けた「WEB出願事前確認書」
- ・インターネットに接続されたパソコンorスマートフォンorタブレット端末
- ・プリンター(家で印刷する場合)
- ・ご登録されるメールアドレス
- ・クレジットカード ※入学検定料をクレジットカード払い希望の方のみ

WEB出願エントリー期間(1ページ 出願手続きの流れ ①~③)

【推薦による選抜】: 令和6年12月17日(火)~令和7年1月6日(月) 【学力検査による選抜】: 令和7年1月10日(金)~令和7年1月21日(火) WEB出願エントリーのみでは、<u>出願完了となりません</u>。 急遽システムメンテナンスが実施されるなど、期間内にもかかわらず入力 できなくなる可能性もありますので、エントリーは早めに実施してください。

#### 出願書類受付期間(1ページ)出願手続きの流れ ④)

【推薦による選抜】:令和7年1月6日(月)~令和7年1月9日(木)17時まで(必着) 【学力検査による選抜】:令和7年1月21日(火)~令和7年1月24日(金)17時まで(必着) ※出願書類が受付期間に受理されると出願完了となります。

出願完了した場合、志願者へ出願完了メールが届きます。

WEB出願"本番"サイトは、WEB出願エントリー期間のみエントリー可能です。

※WEB出願エントリー期間までは、『練習サイト(<u>https://mirai-compass.net/usr/mcocotrh/common/login.jsf</u>)』で練習いただけます。

※『練習サイト』で入力完了しても、本校への出願とはなりませんので注意してください。

miraicompassは、一定時間操作が行われなかったり、ブラウザの 『進む』『戻る』を使用すると処理が中断され、入力した情報が消えて しまう場合がありますので、ご注意ください。

注意

# 1) miraicompass I D登録

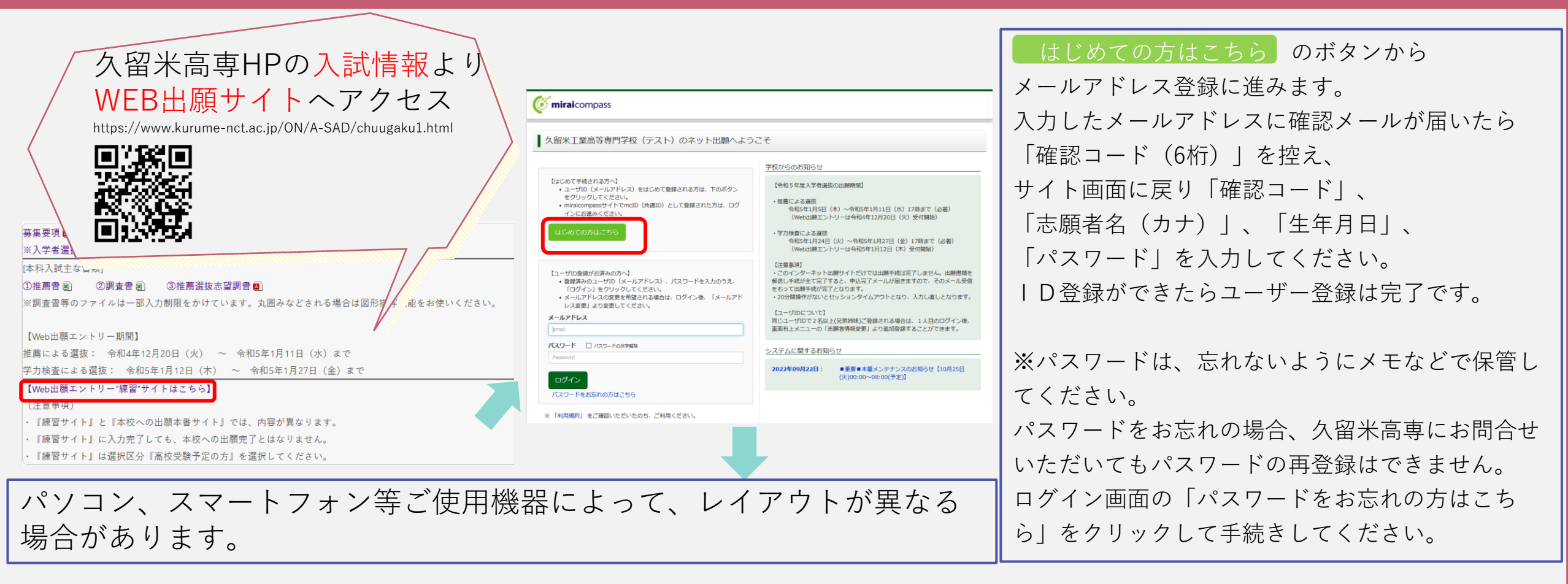

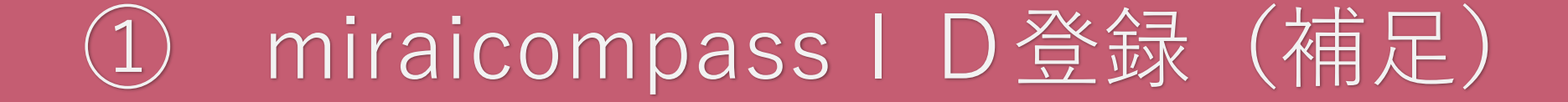

ユーザー登録の詳細は以下、URLよりご確認ください。 URL: https://www.mirai-compass.jp.net/nygk/

※URL内『インターネット出願の使い方』の①・②・③がユーザー登録に 該当するものです。

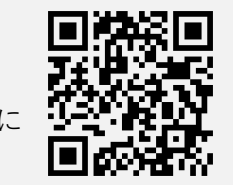

mclDは、「はい」「いいえ」いずれの入力でも可。

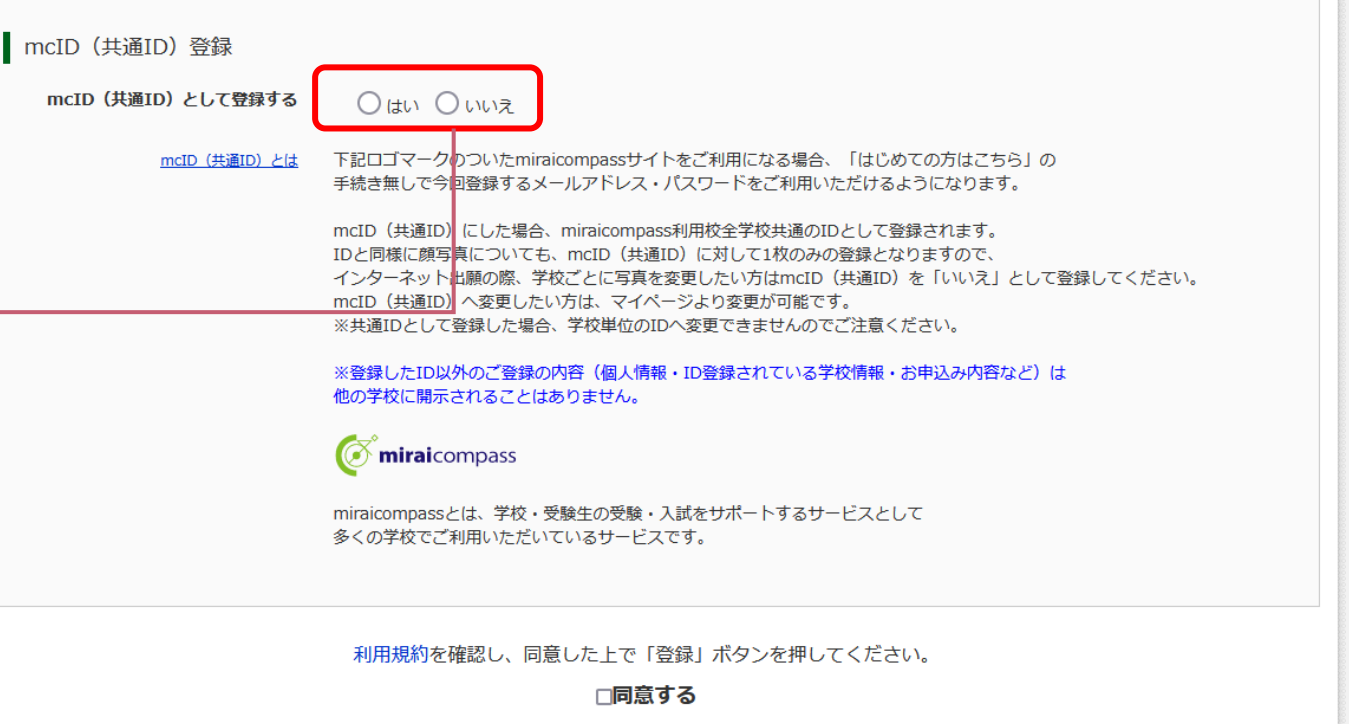

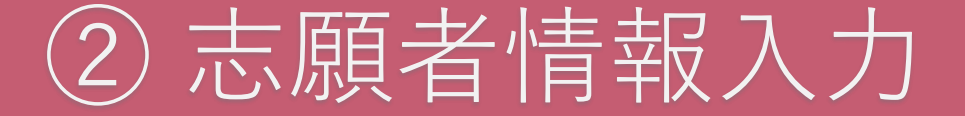

#### 『登録のメールアドレス』と『パスワード』を入力して、ログインしてください。

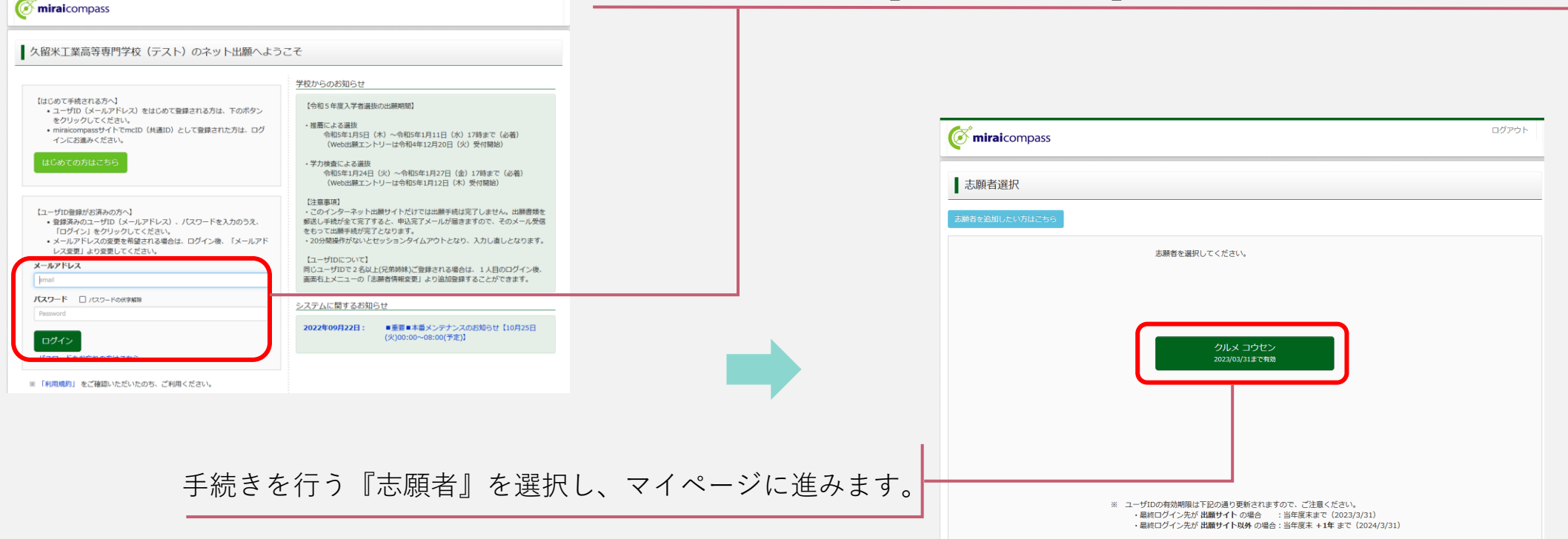

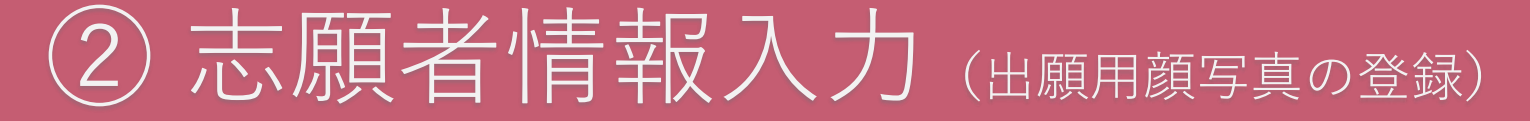

| miraicompa                                                                                                    | ass<br>こン さんのマイペ<br>を確認する                                                                                                    | -ÿ                                                                              | 1ページ   ログイン                             | 信報交更 志願者信報3                 | 更表顯者切替    | 申込服歴<br>クルメ | ログアウト<br>コーセン さん |                          |        |
|----------------------------------------------------------------------------------------------------|----------------------------------------------------------------------------------------------------|---------------------------------------------------------------------------------|-----------------------------------------|-----------------------------|-----------|-------------|------------------|--------------------------|--------|
| お知らせ<br>【愛験票の写真についう<br>画面を下の線ボタンより<br>※顔写真をアップロー」<br>【練写真について】<br>2. 正面・上半身・1<br>3. 写真サイズ:線、<br>3. 写真サイズ:線、<br>3. 写真サイズ:線、<br>3. 写真サイズ:線、<br>3. 写真サイズ:線、<br>3. 写力サイズ・ロット<br>2. のりたを保守し、Add<br>プラッザ上でPOFを離し、<br>2. のりたを保守し、Add | て]<br>2)願事真データをアップロ<br>ドしていただくと、写真の<br>内に撮影したもの<br>機想・マスク末着用・無肖<br>4 cm x場 2 cm<br>4 cm x場 2 cm<br>4 cm x場 2 cm<br>4 cm x場 2 cm<br>4 cm x場 2 cm<br>4 cm x場 2 cm<br>4 cm x場 2 cm<br>4 cm x場 2 cm<br>4 cm x場 2 cm<br>4 cm x 4 g<br>4 cm x 4 g<br>4 cm x 4 cm x 4 c | ードしてください。<br>胎付が不要になります。<br>小児のもの<br>いたしますのでご了承くだ<br>「の見してください。<br>たりリイアウトが崩れる場 | さい。<br>が表示されます。この<br>合があります。            | ボタンを押すと受験票がPI               | Fで発行できます。 |             |                  | 【出願<br>顔写真<br>ご確認<br>アップ | 用を後て   |
| 申込履歴                                                                                                    |                                                                                                    |                                                                                 |                                         |                             |           |             |                  |                          |        |
| 申込履歴情報はあり                                                                                                    | ません。                                                                                                    |                                                                                 |                                         |                             |           |             |                  | ப்க                      |        |
| 申込番号                                                                                                    | 入試区分<br>1 つの<br>画面相                                                                                                    | 申込日<br>)メールアドレスで、双子な<br>注メニューの「志願者情報                                            | <b>支払方法</b><br>ど複数名の出職を行う<br>変更」をクリックし、 | 入金情報<br>場合、<br>志職者を追加してください |           | 受験薫等        |                  | 田<br>明<br>日              | 月<br>7 |

新規申込手続きへ

【出願用顔写真の登録】 顔写真をアップロードする際は、マイページの『お知らせ』欄を ご確認後『出願用顔写真を登録する方はこちら』をクリックし、 アップロードしてください。

出願用顔写真登録の詳細は以下、URLよりご確認ください。 URL: <u>https://www.mirai-compass.jp.net/photo\_guide/</u>

※URL内『顔写真データを登録しましょう』のSTEP0~STEP4 までが、出願用顔写真登録に該当するものです。

2) 志願者情報入力 (6ページの続き)

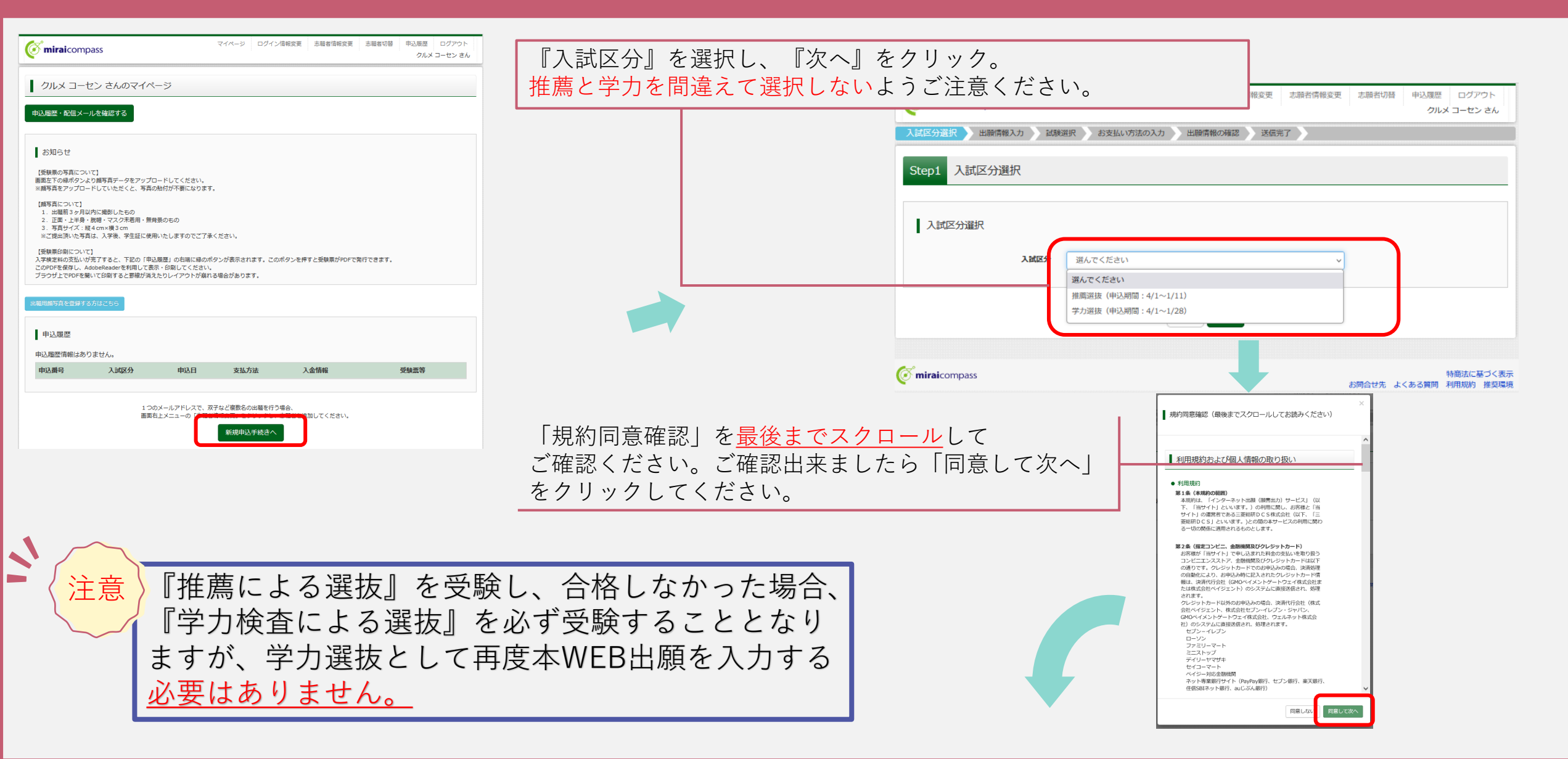

### ② 志願者情報入力 (7ページの続き)

|                                                                                                    |             | 14477/1468 (00082114) (2469221) (44414.0466.014) (000822.0588 (97027) |
|----------------------------------------------------------------------------------------------------|-------------|-----------------------------------------------------------------------|
| 各項目を入力し、『試験』                                                                                                    | 選択画面へ』      |                                                                       |
| ● <pre></pre>                                                                                                    | <b>、</b>    | ■ ■ ■ 面内の ト 側 に ある 現 在 選 択 中 の                                        |
|                                                                                                    | ,<br>無いようによ | ■■■■■■■■■■■■■■■■■■■■■■■■■■■■■■■■■■■■■                                 |
| Step2 出願情報入力 ( デ 確 訳 / だ キリ、                                                                                                    | ···         | 出願する試験を検索し、 面面中段の選択ボタンを押してください。                                       |
|                                                                                                    |             | 入社区分 推薦選拔                                                             |
| ■ camping manuszeproti (いらい中国) におう ドライビンション<br>画面上部のメニュー「志能打像接受」から登録が得を接正できます。                                                                                |             |                                                                       |
|                                                                                                    |             | 検索された試験                                                               |
| 8405 t                                                                                                    |             | 入試区分 試験名 試験日 選択                                                       |
| <ul> <li>当サイトで対応できない漢字は、質問項目「外字(旧子)有無」を「有」と選択のうえ、局層字体に置き換えて入力してください、正式な漢字は、ご入字後よりお取り扱い<br/>取しますので、予めご了承ください。</li> <li>そドレオームがあるを寄せばく名しの側にお入してください。</li> </ul> |             | 推薦選拔 推薦選抜 1月21日 展示                                                    |
|                                                                                                    |             |                                                                       |
| 志願者情報入力                                                                                                    |             | □ <sup>現在選択中の試験</sup> ■ < 注意 > ここまで入力完了しましたら                          |
| <b>志願者氏名(漢字) ◎</b> ■ 姓: 約)未来 名₁: 例)菜 (\$A)                                                                                                    |             |                                                                       |
| 志願者氏名(カナ) 84 セイ: 2ルメ メイ: ユーセン (49,0+)                                                                                                    |             |                                                                       |
| 外字(旧字)有無 ●■■ ○ なし ○ あり                                                                                                    |             | 入減2分試験名試験日学が減抜学が減抜2月12日                                               |
| 戸職上の性類 💼 🛛 男 🔾 女                                                                                                    |             | クしてください。                                                              |
| <b>生年月日 01</b> 2006年 v 1月 v 1日 v                                                                                                    |             |                                                                       |
| 住所 🗌 海外の方はチェック                                                                                                    |             |                                                                       |
| <b>修住長号 2011</b> 1234567 住民保護 (日和学: ハイブンなし76)                                                                                                    |             |                                                                       |
| 都協府課                                                                                                    |             | マイパージ ログイン/造船交面 主脳苦債船交面 主脳苦切愁 由込 履歴 ログアウト                             |
| 市区町村 (m)つ〇市 (地名:(M)〇〇市)                                                                                                    | Ø           | miraicompass                                                          |
| 10001-1-1 ((会)(例)(1-1-1) ((会)((会)((会)((会)(((((((((((((((((((((                                                                                                |             |                                                                       |
| $\overline{}$                                                                                                    |             | 申込情報保存完了                                                              |
| 都識府鎮 選んでください >                                                                                                    |             |                                                                       |
| <b>市区町村</b> 例)つつ市 (き今:(例)つつ市)                                                                                                    |             | 中に注釈を何方しました                                                           |
| <b>町名・圏地</b> 例)つ〇1-1-1 (合分:(例)〇〇1-1-1)                                                                                                    | · · · · ·   |                                                                       |
| <b>建物名・部屋長号</b> 例)つつマンション101 (会会:(例)つつマンション101)                                                                                                    | ŧ           | 迫を再開する場合はマイベージよりお願いします。                                               |
| 緊急運輸先 (携帯電話など) 💶 – – (半月177)                                                                                                    |             |                                                                       |
| 上記の願急連編先名 (例: 父の合 社)  四                                                                                                    |             |                                                                       |
| 志願者と保護者氏名の方との続<br>病 ■■<br>戻る<br>試験選択画面へ                                                                                                    |             |                                                                       |

8

### 2 志願者情報入力 (8ページの続き)

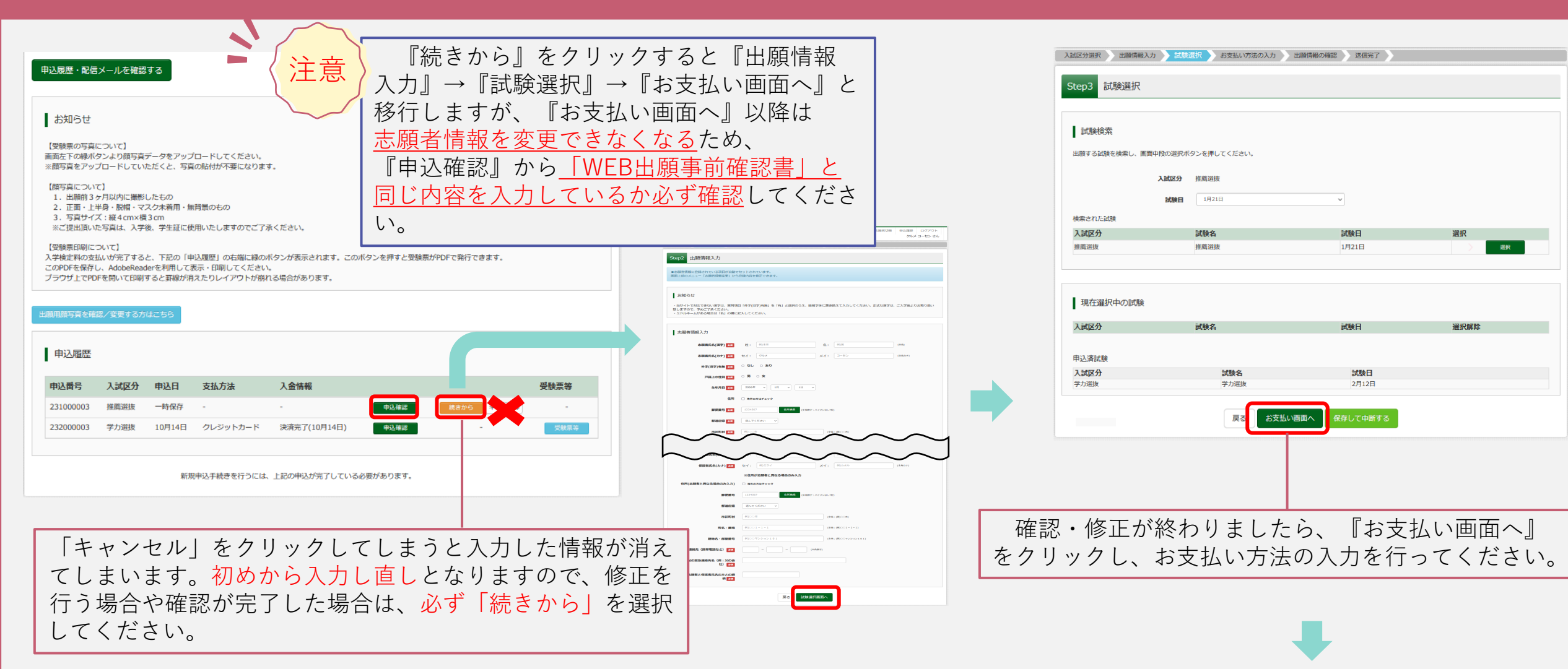

#### ここからは入学検定料のお支払い手続きとなりますので、 保護者と一緒に行ってください。

③入学検定料のお支払い

~

注意

| 申込最歴・配信メールを確認する                                                                                                    |    | 入試区分選択 出瞬情報入力 試験     | 選択 お支払い方法の入力       | 出職情報の確認 送信完了        |      | Step4 お支払い方法の入力                                                                        |                               |
|----------------------------------------------------------------------------------------------------|----|----------------------|--------------------|---------------------|------|----------------------------------------------------------------------------------------|-------------------------------|
| - お知らせ                                                                                                    |    | Step3 試験選択           |                    |                     |      | 試験名·試験日                                                                                |                               |
| 【受験原の写真について】<br>調面左下の線水ダンはり間写真データをアップロードしてください。<br>※部写真をアップロードしていただくと、写真の絶好が予要によります。                                                                                                    |    | 試験検索                 |                    |                     |      | 入试区分<br>推崩退货                                                                           | <b>試除名 試除日</b><br>推測逻辑 1月21日  |
| (師写真について)<br>1. 出場前 3 4月以内に開新したもの<br>2. 正語 : 上半身、長帽 - マスク末晩間 - 無目気のもの                                                                                                    |    | 出願する試験を検索し、画面中段の選択状  | タンを押してください。        |                     |      |                                                                                        | 受赖科·検江科 ¥16,500-              |
| 3、5月174人、18440mx何30m<br>※ご宮間肌心応写論は、入学後、学生証に使用いたしますのでご了承ください。<br>【受験罪印刷について】                                                                                                    |    | 入試区分                 | 推薦選抜               | ~                   |      | お支払い方法の選択<br>※お支払い方法により事務手数料が異なりますので、事務手                                               | 銀料を確認しお子焼きしてください。             |
| 入学検討物の熱しい分売するとなった300(申込風間)の右側に通称の内タンが表示されます。このパタンを押すと受除原がPDFで発行できます。<br>このPDFを保行し、Addemateを利用して活用・DBFしてくどのよう<br>ブラウザ上でPDFを想いて日期すると罫線が用えたりレイアウトが燃れる場合があります。                                                                                                    |    | 検索された試験              |                    |                     |      | ○ クレジットカード                                                                             |                               |
| 週期際写真を確認/変更する方はごちら                                                                                                    |    | 入 <b>試区分</b><br>推薦選抜 | <b>試験名</b><br>推薦選抜 | <b>試験日</b><br>1月21日 | 選択   | <ul> <li>         ・</li></ul>                                                          | [事務手数料 ¥440-]                 |
| 申込履歴                                                                                                    |    |                      |                    |                     |      | ○ ローソン<br>○ ミニストップ                                                                     | 人学検定料の『お支払い                   |
| 申込順号 入试区分 申込日 支払方法 入金情報 受缺票等                                                                                                    |    | 現在選択中の試験             |                    |                     |      | ○ ブァミリーマート<br>○ デイリーヤマザキ<br>○ セイコーマート                                                  | 画面へ』を選択し、『催                   |
| 231000003         推薦湖波         一時保存         ・         ●24億益         推進おり         キャンセル           232000003         学力湖波         10月14日         クレジットカード         決測別ブ(10月14日)         ●24億益         10月14日         10月14日 |    | 入試区分                 | 試験名                | 日親院                 | 選択解除 | <ul> <li>ペイジー・金融機関ATM(現金)</li> </ul>                                                   | - 認画面へ』をクリックし                 |
|                                                                                                    |    | 中込済試験                |                    |                     |      | <u>ご利用可能な余熱機関ATMについて</u><br>〇 ペイジー・金融機関ATM (カード・通帳)                                    | ます。                           |
| 新規申込手続きを行うには、上記の申込が発了している必要があります。                                                                                                    |    | 人 <b>武区分</b><br>学力選抜 | <b>武駛省</b><br>学力選抜 | 試験日<br>2月12日        |      | <u>ご利用可能な会員機関ATMについて</u><br>O ペイジー(ネットバンキング)                                           | 事務手数科も合わせてこ                   |
|                                                                                                    |    |                      | 戻る お支払い            | )画面へ 保存して中断する       |      |                                                                                        | 確認くたさい。                       |
| 出願情報の入力(申込内容確認書)に間違い                                                                                                    | .> |                      |                    |                     |      | お知らせ                                                                                   |                               |
| がなければ、検定料の支払い手続きに進みます                                                                                                    | ţ。 |                      |                    |                     |      | ◆手数料が表示されますので、必ずご確認ください。<br>(支払い手段を変更する場合は、この画面に戻り再選択して<br>◆入学検定科決済後の申込内容間違いによる取消し・返会は | < だきい。)<br>4-切ざきませんのでご注意ください。 |
| マイページに戻り、『続きから』をクリック                                                                                                    |    |                      |                    |                     |      |                                                                                        | 展る一種認識面へ                      |
| してください。                                                                                                    |    |                      |                    |                     |      |                                                                                        |                               |

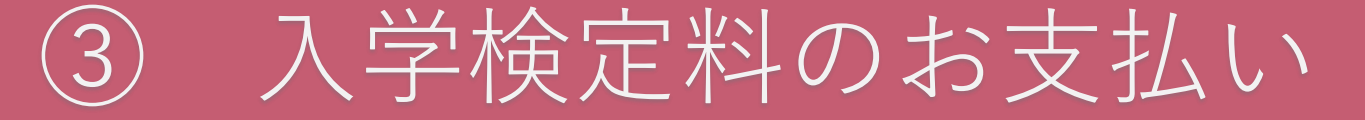

| Step5<br>出願情報の確認 |                                       |       |
|------------------|---------------------------------------|-------|
| 試験名・受験料・検定料・     | う支払い方法の確認                             |       |
| 試験名・試験日          | 推薦選抜 1月21日                            |       |
| 受験料・検定料          | 16,500円                               |       |
| 爭務手数料<br>合計      | 514円<br><b>17,014円</b>                |       |
| お支払い方法           | クレジットカード                              |       |
|                  | クローマット キー いたため 薄んアイドさい マ              |       |
|                  |                                       |       |
|                  | クレジットカード番号<br>(半角数字)<br>グミー番号(デスト語版用) |       |
|                  | セキュリティコード                             |       |
|                  | セキュリティコードとは                           |       |
|                  | <b>有効期限</b> / 月/ · 年                  |       |
|                  |                                       |       |
|                  |                                       |       |
|                  |                                       | 4     |
| 『わ文払い力法          | よ』 Cクレンツトカートを選択し                      | ノに    |
| 島合 クレジ           | ットカード 情報のλカ画面が表示                      | ミさわます |
|                  |                                       |       |
| 罰違いの無い。          | よう入力してください。                           |       |
|                  |                                       |       |
|                  |                                       |       |
|                  |                                       |       |
| ら文払い力法。          | こ応願者情報の確認画面か表示さ                       | れます。  |
| ■谷によう―『          | 医確認し 問造いがたけれげ是の                       | 幺キズ   |
|                  |                                       |       |
| スクロールし.          | 申込内容  と「志願者情報                         | に     |
|                  |                                       |       |
| トェックし、           | 上記内谷で甲込む」をクリック                        | 117   |
| イギャル             |                                       |       |
| / C C V '        |                                       |       |

| お知らせ                                      |                                                                  |
|-------------------------------------------|------------------------------------------------------------------|
| 選択した志望学科に間違い                              | がないか、もう一度よく雑認してください。                                             |
| 上記入力内容にお開違え<br>「上記内容で申込む」ボ<br>クリックする前に以下の | はありませんか。<br>タンクリッグ後、修正ができなくなります。<br>項目を再確認し、誤りがなければチェックをつけてください。 |
| 申込内容                                      |                                                                  |
| 久留米工業高等専門学                                | 較                                                                |
| □ お申込み⊄ 試験は以<br>: 主薦選払                    | 以下の内容でお間違えはありませんか<br>友 1月21日                                     |
| 志願者情報                                     |                                                                  |
| 志願者氏名(漢字)、                                | 戸籍上の性別 は志願者本人の氏名、性別ですか                                           |
| 代留米日                                      | テスト (女)                                                          |
| 生年月日( 志願者 に                               | 本人の生年月日ですか                                                       |
| ☐ 住所は全て入力され                               | 1ていますか(入力可能文字数を超える場合を除く)                                         |
| 🗌 その他申び内容に調                               | <b>きりは</b> ありませんか                                                |
|                                           | 戻る  上記内容で申込む                                                     |
|                                           |                                                                  |
| 入学検定                                      | 料支払い完了後、『入学検定料お支払い完<br>サ』メールが居きます                                |
| J MADWD                                   |                                                                  |

## ③ 入学検定料のお支払い(お支払いの種類)

#### クレジットカードでのお支払い

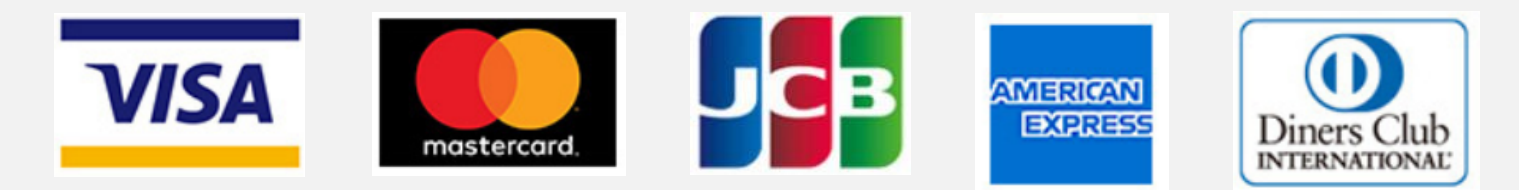

②コンビニでのお支払い

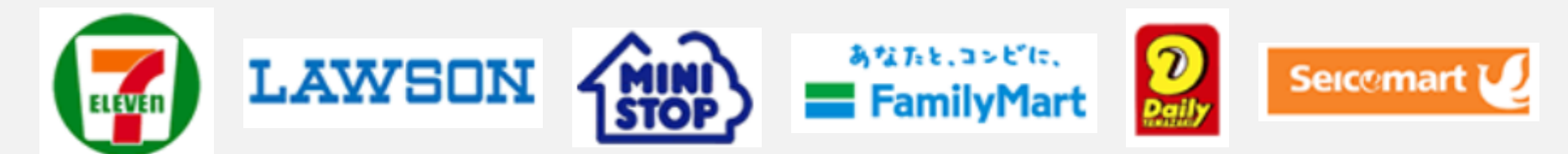

③ペイジー対応金融機関ATMでのお支払い

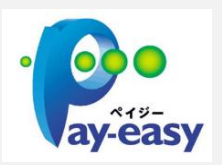

※お支払いには、決裁手数料または支払い手数料が発生いたします。
※入学検定料お支払い後に、申込内容に間違いが見つかった場合は久留米高専までご連絡ください。
また、『申込受付メール』又は『入学検定料支払い完了メール』が届かなかった場合もご連絡ください。
連絡先は最後のページのお問い合わせ先をご覧ください。

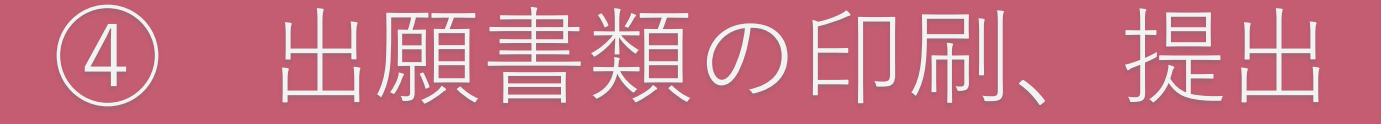

| · · · · · · · · · · · · · · · · · · ·                                                                                                    |                 |        |                                                                                                    |                                                        |
|----------------------------------------------------------------------------------------------------|-----------------|--------|----------------------------------------------------------------------------------------------------|--------------------------------------------------------|
|                                                                                                    | マイページから         | 登録した入  | 試区分の「受験票等                                                                                            | <u></u> ∮」をクリックしてください。                                 |
| 1 8x16t                                                                                                    | 入学検定料のコン        | アビニ払いな | どは、ご入金確認                                                                                             | 後に「受験票等」が印刷可能                                          |
| 【受禁票の写真について】<br>画面左下の場ボタンより解写真データをアップロードしてください。<br>※編写真をアップロードしていただくと、写真の貼付が不要になります。                                                                                                    | となります!          |        |                                                                                                    |                                                        |
| 【師写真について】<br>1. 出籍第3ヶ月以内に撮影したもの<br>2. 正直<br>- 上半身、徴相・マスク末巻用・無険銀のもの<br>3. 写真サイズ:緩4cm×機3cm<br>※ご提出頂いた写真は、入学後、学生証に使用いたしますのでご了承ください。                                                               |                 |        |                                                                                                    |                                                        |
| 【受聴素印刷について】<br>入字検定が4の支払いが完了すると、下記の「申込履歴」の右端に備のボタンが表示されます。このボタンを押すと受験票がPDFで発行できます。<br>このPDFを保存し、AdobeReaderを利用して表示・印刷してください。<br>プラウザ上でPDFを願いて印刷すると影響が消えたりレイアウトが崩れる場合があります。                     |                 |        |                                                                                                    | マイページ ログイン情報変更 志福者情報変更 志福者切替 申込履歴 ログアウト<br>クルメ コウセン さん |
| 出蜀用総写真を確認/変更する方はこちら                                                                                                    |                 |        | 受験票等(申込番号:231000001)                                                                                 |                                                        |
| 申込履歴                                                                                                    |                 |        | 試験情報                                                                                                 |                                                        |
| 申込番号         入試区分         申込日         支払方法         入金情報         受験票等           231000001         推嘉道抜         10月13日         クレジットカード         決済完了(10月13日)         申込確認         -         受験票等 |                 |        | 入試区分 推薦                                                                                              | 数<br>拨 1月21日 [4300001]                                 |
| 1 つのメールアドレスで、双子など複数なの出職を行う場合、<br>画面右上メニューの「志職者情報変更」をクリックし、志職者を追加してください。<br>新規申込手続きへ                                                                                                    |                 |        | ダウンロード<br>受験票等PDFをダウンロードします。<br>ブラウザ上でPDFを競き印刷を行うと、野娘が消えたり、レイ:<br>PDFを保存した後は、AdobeReaderを利用して表示・印刷を行 | アウトが崩れる場合があります。<br>ってください。                             |
|                                                                                                    |                 |        | AdobeReaderをお持ちでない方は以下リンクよりダウンロード                                                                    | し、インストールしてください。                                        |
| 『「受験票等」表示』をクリックしてください。PE                                                                                                    | DFがダウンロード       | ]      |                                                                                                    | 「受除票等」表示                                               |
| されますので表示してください。                                                                                                    |                 |        | ダウンロードできない方はごちら<br>コンビニエンスストアでブリントする方はごちら                                                            |                                                        |
| ダウンロードできない場合は画面左下の『ダウンロ<br>こちら』をクリックし、登録されているメールアド<br>PDFファイルを送信することができます。                                                                                                    | ードできない方は<br>レスに |        |                                                                                                    | 戻る ログアウト                                               |
|                                                                                                    |                 |        |                                                                                                    |                                                        |

## ④ 出願書類の印刷、提出

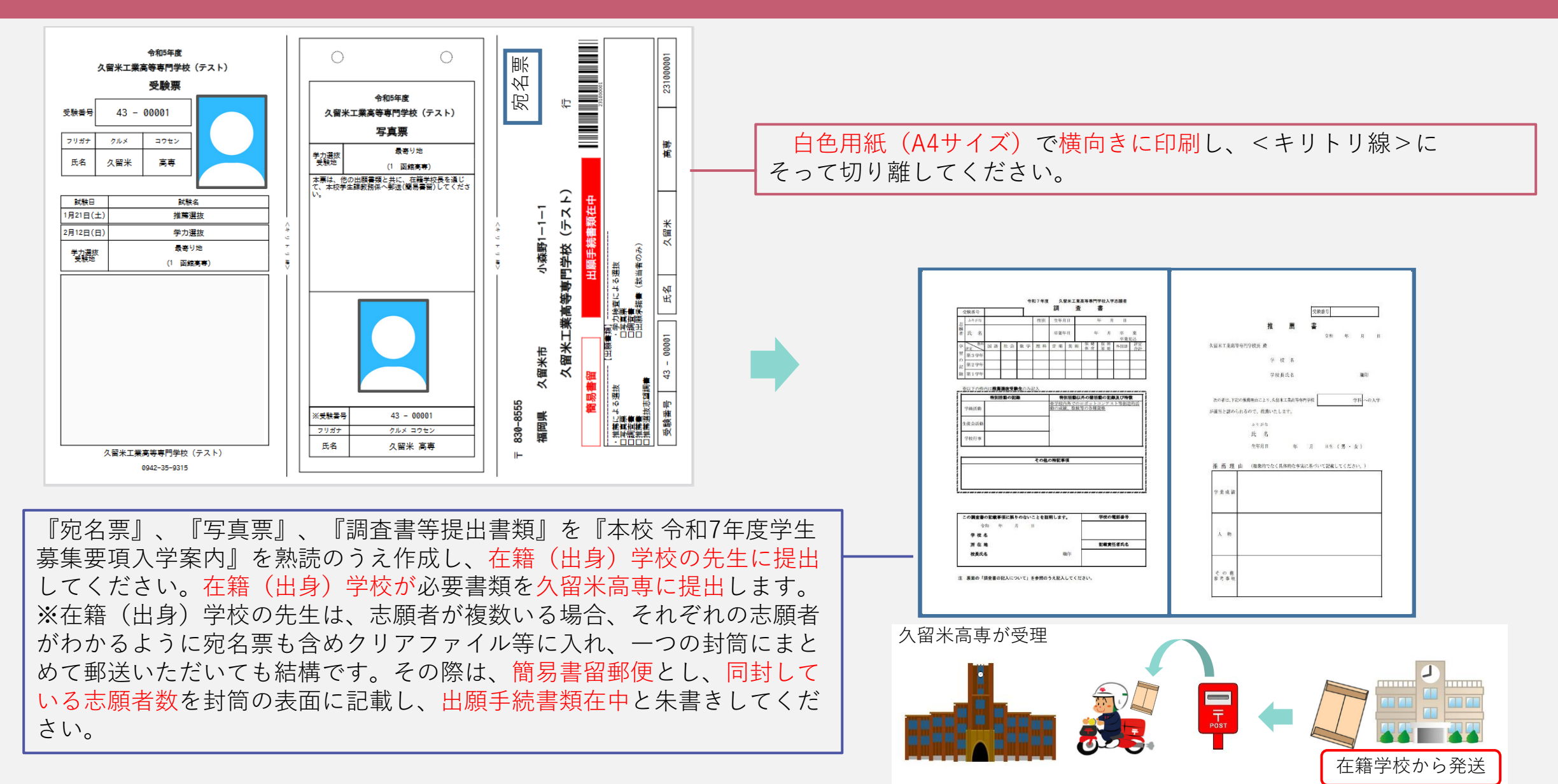

14

#### ④ 出願書類の印刷、提出 (14ページの続き)

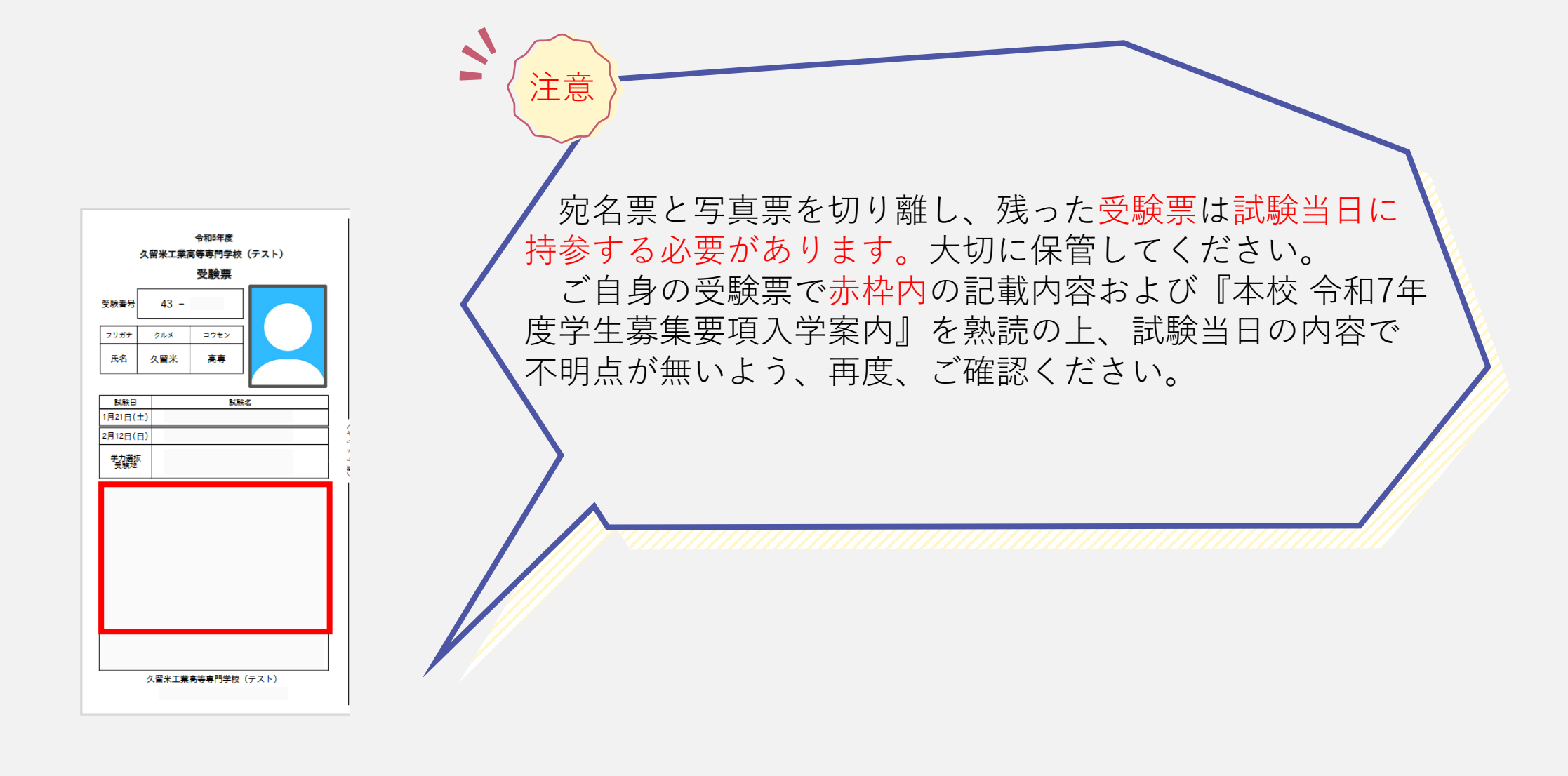

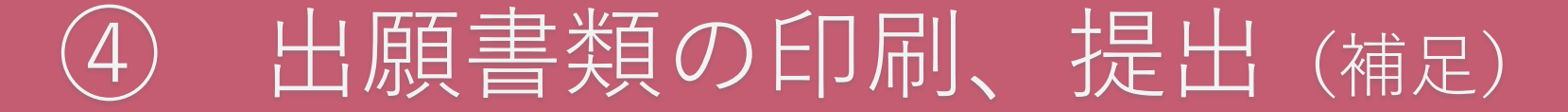

#### 出願書類印刷方法について

①家庭用プリンタで印刷

Wi-Fi接続や通信でのデータ受信が可能なプリンタをお持ちの場合に印刷できます。 設定方法については、プリンタの取扱説明書をご確認ください。

②コンビニで印刷 方法1

マイページから『受験票等』をクリックして表示されるダウンロードページの画面 左下の『コンビニエンスストアでプリントする方はこちら』をクリックしてください。 画面に従って『プリント予約』し、選択したコンビニのマルチコピー機にて印刷用 番号を入力し印刷します。

| <b>mirai</b> compass                                                                          | 244-                                            | 9 ログイン情報変更          | 念籍者情報交更 | 念職者切替 | 甲込原歴<br>クルメ | ログアウ<br>コウセン 8 |
|-----------------------------------------------------------------------------------------------|-------------------------------------------------|---------------------|---------|-------|-------------|----------------|
| 受験票等(申込番号:231000                                                                              | 001)                                            |                     |         |       |             |                |
| 試験情報                                                                                          |                                                 |                     |         |       |             |                |
| 入减区分                                                                                          | 推薦退货                                            |                     |         |       |             |                |
| ENN - BNN                                                                                     | 激募選抜 1月21日                                      | [ 4300001 ]         |         |       |             |                |
| FUFを的中した後述。AddoeReaderを利用<br>AddoeReaderをお押せてない方はなでリン<br>した。Cardola<br>Cardola<br>AddoeReader | いて戦が、500を行ってください。<br>-クよりダウンロードし、インストー。<br>「192 | ししてください。<br>編集等月 表示 |         |       |             |                |
| ダウンロードできないがはこちら<br>コンビニエンスストアでプリントする方はこちら                                                     |                                                 |                     |         |       |             |                |
|                                                                                               | EZ.                                             | CONTROL NO.         |         |       |             |                |

#### ③コンビニで印刷 方法2

PDFファイルを印刷する場合は、記録メディアにコピーし、コンビニへ持って行くこと でマルチコピー機から印刷できます。詳細は各コンビニにお問合せいただくか、 コンビニホームページから確認してください。

### お問い合わせ先

・システム・操作に関するお問合せ
 システムの操作についてはサポートセンターにて24時間受け付けています。
 miraicompass (ミライコンパス) サポートセンター
 TEL 0120-907-867 (24時間受付)
 TEL 03-5877-5952 (24時間受付)

・入試内容に関するお問合せ

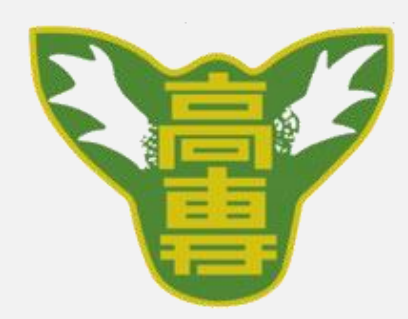

独立行政法人国立高等専門学校機構 久留米工業高等専門学校 〒830-8555 福岡県久留米市小森野1-1-1 TEL 0942-35-9315 FAX 0942-35-9319 受付時間:平日 8:30~17:00(土曜、日曜、祝日を除く)